## INSTRUCTIONS FOR OAR REVIEW

- 1) **PURPOSE**: The main purpose of OAR review is to consider whether OARs are complete and accurate in their reported information, and whether potential conflicts of commitment exist.
  - i) When you "review" an OAR, you are not "approving" it and stating there are no conflicts. Rather, you are indicating that you have reviewed it, are aware of outside activities, and have contacted the person with any concerns that may need to be addressed.

## 2) WHAT TO LOOK FOR:

(a) <u>Who hasn't filed an OAR this year?</u> If someone has not filed, urge that person to do so as soon as possible.

i) https://coi.research.wisc.edu/lookups/poolLookup.html

(b) <u>Are the OARs complete?</u> If you are aware of unreported activities, please give reminders to people about their duty to report outside activities. If problems persist, please contact the Conflict of Interest program at <u>coiprogram@research.wisc.edu</u>

Please remember that all outside activities related to a person's institutional responsibilities, including those of spouses or immediate family members, need to be reported. This includes uncompensated activity, such as an unpaid position as a trustee or advisory board member.

(c) <u>Are there potential conflict of commitment</u>? Outside activities should not interfere with an employee's ability to carry out assigned University duties.

(d) <u>Are University facilities being used?</u> University facilities used in support of outside activities must have a University-approved Facilities Use Agreement in place before they are used. Facilities Use Agreements are prepared and approved by the Office of Industrial Partnerships in Research and Sponsored Programs.

(d) <u>Are students and staff involved?</u> Students or supervised staff who are participating in outside activities should be supervised by the departmental chair.

(f) Review potential conflicts of interest as they might relate to clinical or other professional duties.

## 3) HOW TO COMPLETE REVIEWS

Basic instructions for using the Reviewers' Tools are provided below.

a) To begin your reviews, please visit oar.wisc.edu, login with your NetID, and select your "Reviewer" role as seen below.

| My Home                                                    |                                                                                                    |                                                                                       |                                                |                                  |
|------------------------------------------------------------|----------------------------------------------------------------------------------------------------|---------------------------------------------------------------------------------------|------------------------------------------------|----------------------------------|
| Roles                                                      | BUCKY BADGER                                                                                        |                                                                                       |                                                |                                  |
| Discloser<br>Reviewer                                      | OAR STATUS:<br>You submitted your most recent OAR on<br>7/26/2018.                                  | NO ACTION REQUIRED.<br>If you have changes to report, y<br>your OAR. More about this. | you must update                                | Update OAR                       |
| Activities                                                 |                                                                                                    |                                                                                       |                                                |                                  |
| Wiew/Add Annual Meeting<br>Confirmation                    | Quick-Start Guide Entities Cu                                                                       | urrent Year OARs Grants                                                               | Human Subjects Protocols                       |                                  |
| View/Add Annual Email<br>Disclosure                        | Outside activities are encouraged - and the V                                                       | Nisconsin Idea enshrines our com                                                      | mitment to positively influence people's       | lives beyond the classroom       |
| 1 Upload Document                                          | and the lab. At the same time, outside activitie<br>and accurate reporting of outside activities he | les must not conflict with university<br>elps to ensure this.                         | y responsibilities or contribute to potenti    | al bias in research. Timely      |
| Contact                                                    | Reporting your outside activities                                                                   | i i                                                                                   |                                                |                                  |
| People in your college, school, or                         | <ul> <li>Faculty, academic staff, and human subject work.</li> </ul>                                | ts researchers are required to report a                                               | annually (no later than April 30) any outside  | activity related to their UW     |
| Technical problems:                                        | <ul> <li>Federally funded researchers must report ender</li> </ul>                                  | outside activities at least annually, and                                             | d potentially more often - on a timetable rela | ated to their grant funded work. |
| coitechsupport@research.wisc.edu                           | <ul> <li>New faculty and academic staff members s</li> </ul>                                        | should report their outside activities sh                                             | hortly after starting employment at the unive  | ersity.                          |
| Conflict of Interest Office:                               | <ul> <li>Throughout the year, faculty, academic sta</li> </ul>                                      | ff, and other researchers must report                                                 | significant changes to their outside activitie | s at the time they occur.        |
| coiprogram@research wisc edu                               | What's reportable?                                                                                  |                                                                                       |                                                |                                  |
| colprogram@research.wisc.edu                               |                                                                                                    |                                                                                       |                                                |                                  |
| Sam Leinweber 608-890-4603                                 | <ul> <li>Compensation</li> </ul>                                                                    |                                                                                       |                                                |                                  |
| Sam Leinweber 608-890-4603<br>Stephanie LeRoy 608-890-4460 | Compensation     Ownership interests                                                                |                                                                                       |                                                |                                  |
| Sam Leinweber 608-890-4603<br>Stephanie LeRoy 608-890-4460 | Compensation     Ownership interests     Leadership roles                                           |                                                                                       |                                                |                                  |

b) All pending review will be displayed in one of the "review needed" tabs. You may filter your review worklist by name, year, federal funding (Fed), human subjects research (HS), Public Health Service (PHS), UDDS, and UDDS name from the filter line at the top of each tab.

| My Home                                                                                                    | - Chaduate 12du                                                                                                    |                                                      |                                                                |             |                                                                        |                                               |                                           |         |
|----------------------------------------------------------------------------------------------------|----------------------------------------------------------------------------------------------------|------------------------------------------------------|----------------------------------------------------------------|-------------|------------------------------------------------------------------------|-----------------------------------------------|-------------------------------------------|---------|
| Reviewer: BUCKY BADGER<br>Reviewer for:<br>Lower UDDS Upper UDDS Review Type<br>A48 A48 Dean/Divisio                                                                                                    | 'n                                                                                                    | Roles<br>Reviewer                                    |                                                                |             |                                                                        |                                               |                                           | Comp    |
| Review Needed - Disclosers With E                                                                                                    | ntities                                                                                                    | Review Needed - D                                    | isclosers With                                                 | No Entities | -                                                                      |                                               | Disclosers                                | Reports |
| Filter Vame  Filter Filter Filter  Filter Filter  Filter  Filt | to search for<br>S UDDS                                                                                                    | Go + Ad<br>Entities                                  | d Filter 🛛 🕷 Clear Al                                          | 1           |                                                                        |                                               |                                           | Review  |
| Filter Vame Center text                                                                                                    | to search for<br><b>S UDDS</b><br>A076400<br>A560500<br>A532002<br>A0202                                                          | Go + Ad<br>Entities<br>Entity                        | d Filter X Clear A<br>Days<br>Spent                            | Ended       | Compensation                                                           | Ownership                                     | Management                                | Review  |
| Filter Vame  Filter Filter Filter Filter Filter Filter Filter Filter Filter text Filter Filter Filte | to search for<br><b>S UDDS</b><br>A076400<br>A560500<br>A532002<br>A482100<br>A340320<br>A192900<br>A178400                       | Go + Ad<br>Entities<br>Entity<br>Starbucks           | d Filter 3t Clear A<br>Days<br>Spent<br>2017: <10<br>2018: <10 | Ended       | Compensation<br>2017: \$80,000 - \$99,999<br>2018: \$0                 | Ownership<br>\$80,000 - \$99,999              | Management<br>No Management               | Review  |
| Filter Vame Enter text Name Year Fed HS PH Best, Pete 2018 no no no                                                                                                    | to search for<br><b>S UDDS</b><br>A076400<br>A560500<br>A532002<br>A482100<br>A192900<br>A178400<br>A198000<br>A172700<br>A340200 | Co + Ad<br>Entities<br>Entity<br>Starbucks<br>Entity | d Filter X Clear A<br>Days<br>Spent<br>2017: <10<br>2018: <10  | Ended       | Compensation<br>2017: \$80,000 - \$99,999<br>2018: \$0<br>Compensation | Ownership<br>\$80,000 - \$99,999<br>Ownership | Management<br>No Management<br>Management | Review  |

c) From left to right, you will see:

- (1) The reporting year
- (2) Whether the person is listed on a federally funded award
- (3) Whether the person is listed on a human subjects protocol
- (4) Whether the person has PHS funding
- (5) The UDDS numbers the person reported on his or her OARs
- (6) The names of reported entities
- (7) The number of days spent on the reported entity
- (8) Whether the relationship with that entity has ended
- (9) Reported compensation from the entity
- (10) The person's reported ownership in the entity
- (11) Whether a management plan has been assigned for the entity
- d) Once you have reviewed the information for an individual or group of individuals, you must click the corresponding checkmark on the far right side of

the page to complete a review.

| My Home                                                                           |                                       |                                                                                                    |                                                       |                                                                                |             |                                                                        |                                               |                             |         |
|-----------------------------------------------------------------------------------|---------------------------------------|----------------------------------------------------------------------------------------------------|-------------------------------------------------------|--------------------------------------------------------------------------------|-------------|------------------------------------------------------------------------|-----------------------------------------------|-----------------------------|---------|
| Reviewer: BUCKY BADG<br>Reviewer for:<br>Lower UDDS Upper UDDS Rev<br>A48 A48 Dea | <b>FR</b><br>view Type<br>an/Division |                                                                                                    | Roles<br>Reviewer                                     |                                                                                |             |                                                                        |                                               |                             | III Cor |
| Review Needed - Disclosers                                                        | s With Ent                            | tities                                                                                                    | Review Needed - Di                                    | sclosers With I                                                                | No Entities | Current Year Con                                                       | npleted Reviews                               | Disclosers                  | Reports |
|                                                                                   |                                       |                                                                                                    |                                                       |                                                                                |             |                                                                        |                                               |                             |         |
| Filter <b>P</b> Name <b>v</b> E                                                   | Enter text to                         | UDDS                                                                                                    | Go + Add<br>Entities                                  | Filter 🗱 Clear Al                                                              | 1           |                                                                        |                                               |                             | Review  |
| Filter Vame Vear Fed                                                              | Enter text to                         | Search for           UDDS           A076400           A560500           A532002           A020200                                                                                                    | Go + Add<br>Entities<br>Entity                        | Filter X Clear Al<br>Days<br>Spent                                             | Ended       | Compensation                                                           | Ownership                                     | Manager                     | Review  |
| Filter Vame E<br>Name Year Fed                                                    | Enter text to                         | Search for           UDDS           A076400           A560500           A532002           A482100           A340320           A192900           A178400                                                                          | Co + Add<br>Entities<br>Entity<br>Starbucks           | Filter 34 Clear Al<br>2017: <10<br>2018: <10                                   | Ended       | Compensation<br>2017: \$80,000 - \$99,999<br>2018: \$0                 | Ownership<br>\$80,000 - \$99,999              | Manager<br>No Management    | Review  |
| Filter Vame Vear Fed                                                              | Enter text to                         | search for           UDDS           A076400           A560500           A532002           A482100           A340320           A192900           A178400           A198000                                                        | Go + Add<br>Entities<br>Entity<br>Starbucks           | Filter 24 Clear Al<br><b>Days</b><br><b>Spent</b><br>2017: <10<br>2018: <10    | Ended       | Compensation<br>2017: \$80,000 - \$99,999<br>2018: \$0                 | Ownership<br>\$80,000 - \$99,999              | Manager<br>No Management    | Review  |
| Filter Vame Vear Fed                                                              | no no                                 | search for           UDDS           A076400           A560500           A532002           A482100           A482100           A192900           A178400           A198000           A127200           A3402200           A532507 | Co + Add<br>Entities<br>Entity<br>Starbucks<br>Entity | Filter 3t Clear Al<br>Days<br>Spent<br>2017: <10<br>2018: <10<br>Days<br>Spent | Ended       | Compensation<br>2017: \$80,000 - \$99,999<br>2018: \$0<br>Compensation | Ownership<br>\$80,000 - \$99,999<br>Ownership | Management<br>No Management | Review  |

1. To enter a comment, click the comment bubble, add the comment and click "ok."

| Office of the Vice Chancellor for Research and                                                        | Graduate Educatio                                                                                                    | en                                              |                                                         |             |                                                                        |                                               |                         |         |
|----------------------------------------------------------------------------------------------------|----------------------------------------------------------------------------------------------------|-------------------------------------------------|---------------------------------------------------------|-------------|------------------------------------------------------------------------|-----------------------------------------------|-------------------------|---------|
| My Home                                                                                               |                                                                                                    |                                                 |                                                         |             |                                                                        |                                               |                         |         |
| Reviewer: BUCKY BADGER<br>Reviewer for:<br>.cwer UDDS Upper UDDS Review Type<br>448 A48 Dean/Division | R<br>(                                                                                                    | Reviewer 💌                                      |                                                         |             |                                                                        |                                               |                         |         |
| Review Needed - Disclosers With En                                                                    | ntities R                                                                                                    | eview Needed - Di                               | sclosers With                                           | No Entities | Current Year Con                                                       | npleted Reviews                               | Disclosers              | Reports |
|                                                                                                    |                                                                                                    |                                                 |                                                         |             |                                                                        |                                               |                         |         |
| Filter Name  Filter Filter                                                                            | to search for<br>SUDDS Enti                                                                                                    | Go + Add                                        | I Filter ∷≋ Clear Al                                    | 11          |                                                                        |                                               |                         | Review  |
| Filter Name Center text to Anne Year Fed HS PHS                                                       | SUDDS         Entil           A076400         A560500           A5502002         A250200                                                                                                    | Go + Add<br>ities<br>Entity                     | I Filter X Clear A                                      | Ended       | Compensation                                                           | Ownership                                     | Management              | Review  |
| Filter Vame Enter text to Name Year Fed HS PHS Best, Pete 2018 no no no                               | A076400         Enti           A605600         A32002           A482100         Str           A340320         Str           A178400         Str                                                                            | Go + Add<br>ities<br>Entity<br>arbucks          | Days           Days           Spent           2017: <10 | Ended       | Compensation<br>2017: \$80,000 - \$99,999<br>2018: \$0                 | Ownership<br>\$80,000 - \$99,959              | Management<br>No Manage | Review  |
| Filter Vame Center text to<br>Name Year Fed HS PHS<br>Best, Pete 2018 no no no                        | to search for<br>S UDDS Enti<br>A076400<br>A560500<br>A52002<br>A482100<br>A340320<br>A192900<br>A178400<br>A198000                                                                                                    | Go + Add<br>ittes<br>Entity<br>arbucks          | Days           Spent           2017: <10                | Ended       | Compensation<br>2017: \$80,000 - \$99,899<br>2018: \$0                 | Ownership<br>\$80,000 - \$99,999              | Management<br>No Manage | Review  |
| Filter Viane Enter text to<br>Name Year Fed HS PHS<br>Best, Pete 2018 no no no                        | SUDDS         Entition           A076400         A650500           A650500         A632002           A482100         Stz           A178400         Stz           A198000         A172700           A532020         A340320 | Go + Add<br>Ities<br>Entity<br>Entity<br>Entity | Days<br>2017: <10<br>2018: <10<br>Days<br>Spent         | Ended       | Compensation<br>2017: \$80,000 - \$99,999<br>2018: \$0<br>Compensation | Ownership<br>\$80,000 - \$99,989<br>Ownership | Management<br>No Manage | Review  |

1. Comments appear in in the "current year completed reviews" tab with the date of the comment and the name of the commenter.

- 2. If a comment has been entered about an individual, the comment bubble will appear in red. If there are no comments, the comment bubble appears in blue.
- 3. NOTE: entering a comment does not complete a review, you must click the checkmark to do so.

## 4) COMPLETED REVIEWS, DISCLOSERS, AND REPORTS

a) To see a list of reviews that have been completed in your UDDS number(s), go to "Current Year Completed Reviews." The date of the review and the name of the reviewer will appear on completed reviews.

| My Home                                                                                              |                                                                                                    |                                                       |                                                                                |       |                                                                        |                                               |                                           |         |
|----------------------------------------------------------------------------------------------------|----------------------------------------------------------------------------------------------------|-------------------------------------------------------|--------------------------------------------------------------------------------|-------|------------------------------------------------------------------------|-----------------------------------------------|-------------------------------------------|---------|
| Reviewer: BUCKY BADGER<br>Reviewer for:<br>Lower UDDS Upper UDDS Review Type<br>A48 A48 Dean/Divisio | n                                                                                                    | Roles<br>Reviewer                                     |                                                                                |       |                                                                        |                                               |                                           | ∎ Com   |
| Review Needed - Disclosers With E                                                                    | ntities                                                                                                    | Review Needed - Di                                    | sclos                                                                          |       | Current Year Con                                                       | npleted Reviews                               | Disclosers                                | Reports |
|                                                                                                    |                                                                                                    |                                                       |                                                                                |       |                                                                        |                                               |                                           |         |
| Filter Vame Vear Fed HS PH                                                                           | to search for                                                                                                    | Go + Add<br>Entities                                  | I Filter ∷ X Clear Al                                                          | 1     |                                                                        |                                               |                                           | Review  |
| Filter Vame  Enter text Name Year Fed HS PH                                                          | to search for<br><b>S UDDS</b><br>A076400<br>A560500<br>A532002<br>A02100                                                                               | Go + Add<br>Entities<br>Entity                        | I Filter X Clear Al                                                            | Ended | Compensation                                                           | Ownership                                     | Management                                | Review  |
| Filter Vame Center text                                                                              | to search for<br><b>S UDDS</b><br>A076400<br>A560500<br>A532002<br>A482100<br>A192900<br>A178400                                                        | Go + Add<br>Entities<br>Entity<br>Starbucks           | Days           Spent           2017: <10                                       | Ended | Compensation<br>2017: \$80,000 - \$99,999<br>2018: \$0                 | Ownership<br>\$80,000 - \$99,999              | Management<br>No Management               | Review  |
| Filter 🕑 Name Vear Fed HS PH                                                                         | to search for<br><b>S UDDS</b><br>A076400<br>A560500<br>A532002<br>A482100<br>A340320<br>A192900<br>A178400<br>A198000                                  | Go + Add<br>Entities<br>Entity<br>Starbucks           | Days         Spent           2017: <10                                         | Ended | Compensation<br>2017: \$80,000 - \$99,999<br>2018: \$0                 | Ownership<br>\$80,000 - \$99,999              | Management<br>No Management               | Review  |
| Filter Vame Enter text                                                                               | to search for<br><b>S UDDS</b><br>A076400<br>A560500<br>A560500<br>A360500<br>A360200<br>A192900<br>A178400<br>A198000<br>A172700<br>A340220<br>A568267 | Co + Add<br>Entities<br>Entity<br>Starbucks<br>Entity | Filter xt Clear Al<br>Days<br>Spont<br>2017: <10<br>2018: <10<br>Days<br>Spont | Ended | Compensation<br>2017: \$80,000 - \$99,999<br>2018: \$0<br>Compensation | Ownership<br>\$80,000 - \$99,999<br>Ownership | Management<br>No Management<br>Management | Review  |

b) To find more information on disclosers within your UDDS number(s), go to "Disclosers"

| OUISIDE ACTIVITIE<br>Office of the Vice Chancellor for Research and Graduate                                                                                                    | ES REPORT                                                                                                    |                                                                  |                                                                                                    |                                               |                                           | Hello, BUCKY I |
|----------------------------------------------------------------------------------------------------|----------------------------------------------------------------------------------------------------|------------------------------------------------------------------|----------------------------------------------------------------------------------------------------|-----------------------------------------------|-------------------------------------------|----------------|
| My Home                                                                                                    |                                                                                                    |                                                                  |                                                                                                    |                                               |                                           |                |
| Reviewer: BUCKY BADGER<br>Reviewer for:<br>Lower UDDS Upper UDDS Review Type<br>A48 A48 Dean/Division                                                                                                    | Roles<br>Reviewer V                                                                                                    |                                                                  |                                                                                                    |                                               |                                           | II Comp        |
| Review Needed - Disclosers With Entities                                                                                                    | Review Needed - Disc                                                                                                    | losers With No Enti                                              | tities Current Yea                                                                                                |                                               | Disclosers                                | Reports        |
|                                                                                                    |                                                                                                    |                                                                  |                                                                                                    |                                               |                                           |                |
| Filter Vame  Year Fed HS PHS UDDS                                                                                                    | for Go + Add Fil<br>Entities                                                                                                    | iter 🕫 Clear All                                                 |                                                                                                    |                                               |                                           | Review         |
| Filter  Kame Year Fed HS PHS UDDS A0764 A5600 A5320                                                                                                    | for Go + Add Fil<br>Entities 00 00 Entity 00 00 00 00 00 00 00 00 00 00 00 00 00                                                                                                    | ter % Clear All Days Spent Ende                                  | led Compensation                                                                                                  | Ownership                                     | Management                                | Review         |
| Filter   Name  Enter text to search  Anne  Year Fed HS PHS UDDS  A0764  A5605  A522  Best, Pete 2018 no no no A4821 A4403 A1922 A1784 A1784 A178 | for Go + Add Fil<br>Entities<br>000<br>002<br>002<br>Entity<br>000<br>120<br>Starbucks<br>000                                                                                                    | Days<br>Spent         Ender           2017: <10<br>2018: <10     | Compensation           2017: \$80,000 - \$99,999           2018: \$0                                              | Ownership<br>\$80,000 - \$99,999              | Management<br>No Management               | Review         |
| Filter  Name Enter text to search       Name     Enter text to search       Name     Year Fed HS PHS UDDS       A0764     A6500       A522     A522       Best, Pete     2018 no no no A4821       A3000     A1926       A1784                                                                                                    | for Go + Add Fil<br>Entities<br>600<br>600<br>600<br>600<br>600<br>600<br>600<br>60                                                                                                    | Days<br>Spent         Ender           2017: <10<br>2018: <10     | Compensation           2017: \$80,000 - \$99,999           2018: \$0                                              | Ownership<br>\$80,000 - \$99,999              | Management<br>No Management               | Review         |
| Filter      Name     Enter text to search     Name     Year Fed HS PHS UDDS     A0764     A6500     Best, Pete     2018 no no no     A4821     A400     A1980     A1727     A3400     A1980     A1980     A5382                                                                                                    | for Go + Add Fil<br>Entities<br>CO<br>CO<br>Entity<br>Starbucks<br>CO<br>CO<br>Entity<br>CO<br>Entity<br>Entity<br>CO<br>Entity<br>Entity | ter X Clear All           Days         Ender           2017: <10 | ded         Compensation           2017: \$80,000 - \$99,999         2018: \$0           ded         Compensation | Ownership<br>\$80,000 - \$99,999<br>Ownership | Management<br>No Management<br>Management | Review<br>•    |

i) If you click on the icon next to a discloser's name, you will see a screen that displays six different tabs:

| муноше                                                                                                    |                                     |                  |                 |                 |            |        |
|----------------------------------------------------------------------------------------------------|-------------------------------------|------------------|-----------------|-----------------|------------|--------|
| Reviewer: BUCKY BADGER<br>Reviewer for:<br>Lower UDDS Upper UDDS Review Type<br>A48 A48 Dean/Division<br>Review Needed - Disclosurs With Entities | Roles<br>Reviewer V                 | Jith No Entities | Current Vear Co | mpleted Beviews | Disclosers |        |
| Filter Vame V Enter text to search for                                                                                                    | or Go + Add Filter at C<br>Entities | ear All          |                 |                 |            | Review |
| Name Year Fed HS PHS UDDS                                                                                                    |                                     |                  |                 |                 |            | _      |
| Avree Year Fed HS PHS UDDS                                                                                                    | Entity Days<br>Spent                | Ended            | Compensation    | Ownership       | Management | ~      |

| ntities                  | OARs          | Documents       | Grants                                                     | Human Subjects Protocols                                                                                                    | Reviews |                                        |                 |
|--------------------------|---------------|-----------------|------------------------------------------------------------|----------------------------------------------------------------------------------------------------|---------|----------------------------------------|-----------------|
| Active                   | 1             |                 |                                                            |                                                                                                    |         |                                        |                 |
| <ul> <li>Name</li> </ul> | Managed?      | Advisory Letter | Roles                                                      |                                                                                                    |         | Total Compensation                     | Total Ownership |
| Google                   | MP Signed     |                 | Advisory<br>Consultin<br>Receive<br>Holder of<br>Travel ev | Board Membership: Self<br>g: Self<br>oyalties from technology licensing: Self<br>an equity interest: Self<br>ents paid for or reimbursed by the entity | r: Self | 2017: \$0<br>2018: \$60,000 - \$79,999 | None            |
| Prologo                  | No Management |                 | Consultin                                                  | g: Self                                                                                                    |         | 2017: \$0<br>2018: \$10,000 - \$19,999 |                 |
| 2 items                  |               |                 |                                                            | page 1 of 1      ▶                                                                                                    |         |                                        | 10 / pag        |

- (1) Entities: all of the discloser's active and inactive entities.
- (2) OARs: all of the discloser's OARs.
- (3) Documents: documents that have been uploaded for the discloser's files, generally as part of a management plan (e.g., department chair meeting confirmation, notification letter).
- (4) Grants: grants on which the discloser is listed.
- (5) Human subjects protocols: UW–Madison IRB protocols the discloser is listed on as a study team member.
- (6) Reviews: complete and incomplete OAR reviews related to the discloser.